## **Creating Document Labels**

You can assign **one or more labels** to your orders in order to **find** them easily. For example, you might use a **project** name as a label so you can search for all requisitions related to that project.

You can search for orders by label(s) associated with each order.

## Adding Labels to a Document

You can add labels to your orders on the Summary tab for each order you are

- Submitting
- Approving
- Editing
- Reviewing

To apply a new label click Apply Label... > New Label

| ARIBA*                       | SPEND M                    | MANAGEMEN             | Т                      |                 |            |                       |             |          |                     | nome   ne             | np   cogour |  |
|------------------------------|----------------------------|-----------------------|------------------------|-----------------|------------|-----------------------|-------------|----------|---------------------|-----------------------|-------------|--|
| Home Procu                   | rement Trave               | I Invoicing Pay       | ments To Individual    | More            |            |                       |             |          |                     | Welcome I             | IZA PLOTKIN |  |
| Create Search I              | lanage Recer               | nt Preferences        |                        |                 |            |                       |             |          |                     |                       |             |  |
| S1437706 - BioRad            | I 3/04/14                  |                       |                        |                 |            |                       |             |          |                     | Status: C             | omposing    |  |
| These are the details of the | e request you sele         | cted. Depending on it | s status, you can edit | , change, copy, | cancel, or | submit the request fo | or approval | . You ma | y also print the de | tails of the request. | *           |  |
|                              |                            |                       |                        |                 |            |                       |             |          |                     |                       |             |  |
| 0 Back                       |                            |                       | Del                    | ete Conv Ec     | lit Submi  | t Print               |             |          |                     |                       |             |  |
| Obdek                        |                            |                       | - Con                  |                 |            |                       |             |          |                     |                       |             |  |
| Summany Approval El          | w Orders I                 | Receipts History      |                        |                 |            |                       |             |          |                     |                       |             |  |
| Summary                      | orders i                   | cocorpus macory       |                        |                 |            |                       |             |          |                     |                       |             |  |
| Title: BioRad 3/04/          | 14                         |                       |                        |                 |            |                       |             |          |                     |                       |             |  |
| Telephone: 206-543-9897      | ,                          |                       |                        |                 |            |                       |             |          |                     |                       |             |  |
| My Labels: 🛐 Apply Labe      | Add Label                  |                       |                        |                 |            |                       |             |          |                     |                       |             |  |
|                              | Archive Items              |                       |                        |                 |            |                       |             |          |                     |                       |             |  |
| Line Items (1)               | Dr. Adams<br>Business Fair |                       |                        |                 |            |                       |             |          |                     | Show Details          |             |  |
| No. A Type Description       | Dr. Larson                 |                       |                        | Add Info        | Account    | Budget:Tack:Option:   | Project Ot  | v. Unit  | Price               | Amount                |             |  |
| No. 1 Type Description       | Lab3                       |                       |                        | Additino        | Account    | 1/3750····            | rioject qu  | y Offic  | Flice               | Amount                |             |  |
| 1 CFX Connect                | Leslie                     | Real-Time PCR         |                        |                 | 069300     | 401434:::             | 1           | each     | \$17,964.00 USD     | \$17,964.00 USD       | Detail      |  |
|                              | More                       | <u> </u>              |                        |                 |            |                       |             |          |                     |                       |             |  |
|                              | New Label                  |                       |                        |                 |            |                       |             |          |                     | Total Cost: \$17,9    | 964.00 USD  |  |
|                              | Remove Label               |                       |                        |                 |            |                       |             |          |                     |                       |             |  |

Add Label box will show up. Enter new label in the New Label field, click on OK

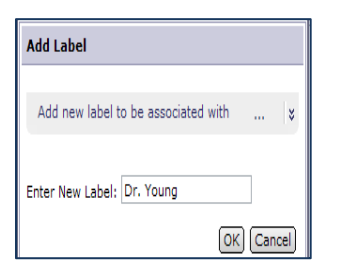

To apply an existing label click on **Apply Label.** Select the label from the **Add Label** box if it's there. Click on **More...** if you don't see the label in Add Label box.

| A RIBA*                       | SPEND MANAGEMENT                                                                                                    | Home   Help *  | Logout  |
|-------------------------------|----------------------------------------------------------------------------------------------------|----------------|---------|
| Home Procure                  | urement Travel Invoicing Payments To Individual More                                                                                                    | Welcome LIZA I | PLOTKIN |
| Create Search                 | h Manage Recent Preferences                                                                                                    |                |         |
| S1437706: BioRad 3/04/14      | Back to Catalo                                                                                                    | g Submit       | Exit    |
| This is a summary of your cur | current requisition. Review the information to be sure it is correct. You can go back to any previous step to change the information. When you are finished, click | Submit to      | ×       |
| Summary Approval Flow         | w                                                                                                    |                |         |
| Title: *B                     | BioRad 3/04/14                                                                                                    |                |         |
| On Behalf Of:                 | LIZA PLOTKIN                                                                                                    |                |         |
| Delay Purchase Until: 🚦       |                                                                                                    |                |         |
| Telephone: 2                  | 206-543-9897                                                                                                    |                |         |
| Template:                     |                                                                                                    |                |         |
| My Labels: 🚺 Apply Label A    | Add Label                                                                                                    |                |         |
| Line Items                    | More                                                                                                    | now Details    |         |
| No. † Type Descript           | Remove Label Add.Info Account Budget:Task:Option:Project Qty Unit Price                                                                                            | Amount         |         |
| ✓ 1 Ø <u>CFX Conne</u>        | nect™ Real-Time PCR 069300 143750::: 1 each \$17,964.00 USD \$                                                                                                    | 17,964.00 USD  |         |

Select Label to Apply screen with all the existing labels will show up. Choose the label you want to apply.

| ARIBA SPEND                                                                                                    | MANAGEMENT                                                                                                    | Help *                    |
|----------------------------------------------------------------------------------------------------|----------------------------------------------------------------------------------------------------|---------------------------|
| Home Procurement Travel                                                                                                    |                                                                                                    | More Welcome LIZA PLOTKIN |
| Create Search Manage Recent                                                                                                    |                                                                                                    |                           |
|                                                                                                    |                                                                                                    |                           |
| Select Label to Apply                                                                                                    |                                                                                                    | Cancel                    |
| Archive Items<br>Aris<br>Binder, Ead<br>Binder, Ead<br>Band<br>David<br>Deletion<br>Di Cambell<br>Dr. Cambell<br>Dr. Cambell<br>Dr. Karchen<br>Dr. Karchen<br>Dr. Karchen<br>Dr. Karchen<br>Dr. Fisti<br>Br. Preskin<br>Dr. Pisti<br>Dr. Preskin<br>Dr. Frank<br>Land<br>Land<br>Land<br>Land<br>Land<br>Land<br>Land<br>Land | Alterring           Ashlex           Binders           Binders           Binders           Oave           Debra           Debra           Debra           Debra           Debra           Debra           Debra           Debra           Der Aprill           Dr. Johnston           Dr. Rosenbaum           Dr. Rosenbaum           Dr. Stavens           Inna           Jack           Jag           Jag |                           |

Note: you can assign multiple labels to your document.

## **Removing Labels**

To remove a label click **Apply Label** on the **Summary** tab. Click on the **label** you wish to **remove** (Dr. Young) under **Remove Label** in the drop down window.

| \land ARIBA" SP                       | END MANA                  | GEMENT                               |                            |            |                                |             |                       | Home   Help        | ▼   Logout |
|---------------------------------------|---------------------------|--------------------------------------|----------------------------|------------|--------------------------------|-------------|-----------------------|--------------------|------------|
| Home Procurement                      | Travel Invo               | icing Payments To Individual         | More                       |            |                                |             |                       | Welcome LI         | ZA PLOTKIN |
| 🕞 Create Search Man                   | age Recent                | Preferences                          |                            |            |                                |             |                       |                    |            |
| S1437706: BioRad 3/04/14              |                           |                                      |                            |            |                                |             | Back to Cata          | log Submit         | Exit       |
| This is a summary of your current req | uisition. Review th       | e information to be sure it is corre | ect. You can go back to an | y previous | step to change the information | on. When yo | ou are finished, clic | k <b>Submit</b> to | *          |
|                                       |                           |                                      |                            |            |                                |             |                       |                    |            |
| Summary Approval Flow                 |                           |                                      |                            |            |                                |             |                       |                    |            |
| Title: * BioRad 3                     | /04/14                    |                                      |                            |            |                                |             |                       |                    |            |
| On Behalf Of: LIZA PLC                | TKIN                      | ]                                    |                            |            |                                |             |                       |                    |            |
| Delay Purchase Until: 🔋               |                           |                                      |                            |            |                                |             |                       |                    |            |
| Telephone: 206-543-                   | 9897                      |                                      |                            |            |                                |             |                       |                    |            |
| Template:                             |                           |                                      |                            |            |                                |             |                       |                    |            |
| My Labels: 🕄 Dr. Young Apply Labe     | Add Label                 |                                      |                            |            |                                |             |                       |                    |            |
| Line Items (1)                        | Dr. Young                 |                                      |                            |            |                                |             | 4                     | Show Details       |            |
| ✓ No. ↑ Type Description              | Dr. Larson<br>Lab3        |                                      | Add.Info                   | Account    | Budget:Task:Option:Project     | Qty Unit    | Price                 | Amou               | int        |
| ✓ 1 ☑ <u>CFX Connect&amp;</u>         | Leslie<br>More            | Time PCR                             |                            | 069300     | 143750:::<br>401434:::         | 1 each      | \$17,964.00 USD       | \$17,964.00 US     | SD         |
| Edit) (Copy) (Delete)   (Add f        | New Label                 | dd Non-Catalog Item)                 |                            |            |                                |             |                       |                    |            |
|                                       | Remove Label<br>Dr. Young | <del>~ </del>                        |                            |            |                                |             | Total                 | Cost: \$17.96      |            |
|                                       |                           | · 🔫                                  |                            |            |                                |             | Total                 | Cosc. \$17,90      | 4.00 030   |

Click on **Requisition** either under **Search** on the menu bar or on **Requisition** in **Search Content** box of the Home or Procurement Dashboard.

| ARIBA*                              | SPEND MAP      | NAGEMENT                         |        |                                              |                              |        |                | Home∣ Help ▼  Logout |
|-------------------------------------|----------------|----------------------------------|--------|----------------------------------------------|------------------------------|--------|----------------|----------------------|
| Home Procur                         | ement Travel I | Invoicing Payments To Individual | Mor    | re                                           |                              |        |                | Welcome LIZA PLOTKIN |
| Crea Search P                       | nage Recent    | Preferences                      |        |                                              |                              |        |                |                      |
| Procurem Catalog<br>Direct Orde     | HT             |                                  |        |                                              |                              |        | Configure Tabs | 👌 Refresh Content    |
| Common Ac Payment t                 | ard Order      | arch                             |        |                                              |                              |        |                |                      |
| Create Reimburse                    | order Ca       | atalog                           | Title: |                                              |                              |        |                |                      |
| PO-Po-Requisition                   | Re             | equisition                       | ID:    |                                              |                              | Search |                |                      |
| Non-PO ×                            | Pu             | urchase Order                    | 🤇 м    | y Saved Searches                             | My Labels                    |        |                |                      |
| Contract-based Invol<br>Credit Memo | Pu             | urchase Card Order               |        | Barroso_January_OD<br>Barroso - OD (January) | Archive Items<br>Michael (1) | (993)  |                |                      |
| More                                | Dir            | rect Order                       |        |                                              | Irene (2)<br>Leah (1)        |        |                |                      |
| 🚞 Manage                            | Re             | eceipt                           |        |                                              | Jack (1)<br>More             |        |                |                      |
| Receive<br>Core Administration      | Мо             | pre                              |        |                                              |                              |        |                |                      |

When you click on the **Search>Requisition** command on the menu bar your **labels** will show up on the **left** side of the screen. **Click** on any **label** to find all the **requisition(s)** associated with that label.

|                          | SPEND MANAGEMENT                                     |                                   | Home   Help *   Logo                 |
|--------------------------|------------------------------------------------------|-----------------------------------|--------------------------------------|
| Hone Procur              | ement Travel Invoicing Payments To Individual M      | ure                               | Welcome LIZA PLOTK                   |
| 🗗 Create Search          | Manage Recent Preferences                            |                                   |                                      |
| Search                   | Type: Requisition                                    |                                   |                                      |
| Requisition              | Change the search criteria or name, and then Search. |                                   |                                      |
| <u>View All</u>          | Search Filters                                       |                                   | Search Options                       |
| ▼ My Labels              |                                                      |                                   |                                      |
| Archive Items (993)      | Title:                                               | Preparer:                         | (select a value) [ select ]          |
| AHerring (1)             | ID:                                                  | Requester:                        | (select a value) [ select ]          |
| <u>Aris (1)</u>          | Commodity Code: (select a value) [select ]           | Status:                           | No Choice V                          |
| Business Fair (3)        | Date Created:                                        | eb, 2014 Supplier (any line item) | ): (select a value) [select]         |
| <u>Claudia (1)</u>       | Date Ordered: No Choice V                            | Total Cost:                       | To: USD                              |
| Daniel (1)               |                                                      |                                   | Search Reset Save Search             |
| Dave (1)<br>Deletion (1) | Search Results                                       | Found 2 items                     |                                      |
| Dr. Adams (2)            | Type to Title                                        |                                   | Status Date Created ↓ Total          |
| Dr. Aprill (2)           | S1444893 Project for Dr. Adams 3/13/14               |                                   | Composing Today, 2:45 PM \$11.98 USD |
| <u>Dr. April (2)</u>     | S1444890 Project for Dr. Adams 3/14/14               |                                   | Composing Today, 2:42 PM \$6.72 USD  |
| Ex. Campbril (1)         |                                                      |                                   |                                      |

When you click on **Requisition** in the **Search** content box, your **labels** will show up below **My Labels**. **Click** on any **label** to find all the **requisition(s)** associated with that label.

| 🗛 АПІВА 😣                                                                                              | PEND MANAGEMENT                                                                                                    | Home   Help *   Logout               |
|----------------------------------------------------------------------------------------------------|----------------------------------------------------------------------------------------------------|--------------------------------------|
| Home Procureme                                                                                         | t Travel Invoicing Payments To Individual More                                                                                                    | Welcome LIZA PLOTKIN                 |
| Create Search Mana                                                                                     | e Recent Preferences                                                                                                    |                                      |
| Home Dashboard                                                                                         |                                                                                                    | 🔛 Configure Tabs 🛛 👌 Refresh Content |
| Common Actions                                                                                         | X ii News                                                                                                    |                                      |
| Create Requisition Payment to Individual PO-based Invoice Non-PO Invoice More Manage Reconcile Invoice | eProcurement News     http://www.washington.edu/admin/stores/eprocurement/     eTravel News     http://www.washington.edu/admin/finserv/travel/etravel.html     eReimbursement News     http://b.washington.edu/im/fos/xr-overview     eFrocurement: eprocure@u.washington.edu     eFrocurement: eprocure@u.washington.edu     eReimbursement: eprocure@u.washington.edu     eReimbursement: eprocure@u.washington.edu |                                      |
| Core Administration<br>Reports                                                                         | Catalog Title:                                                                                                    | Search                               |
| More                                                                                                   | Card Limit Increase<br>Any Saved Searches My Labels<br>Barross Source (D) Dr. Ada                                                                                                    | s ms (1)                             |
| Recently Viewed                                                                                        | Travel Profile Barriso - OD (January) Archive I<br>Michael (                                                                                                    | Items (993)<br>(1)                   |
| Recently viewed                                                                                        | Pequicition Irene (2)                                                                                                    | )                                    |

Rev 03-12-14